Windows 8 および 7 には、ディスクイメージファイル (ISO ファイル) の書き込み機能があります。 このドキュメントでは、Windows 8 および 7 の書き込み機能を利用し、ISO ファイルをメディアに書き込む手順 を解説します。

## 1. ISO ファイルの選択

ISO ファイルを右クリックし、表示されたメニューの中で「ディスク イメージの書き込み」を選択します。

※ 拡張子を表示しない設定の場合は、拡張子「.iso」は表示されません。

※ その他に「.iso」ファイルを使用するアプリケーションがインストールされている場合は、「プログラムから開く」の中のメニューを選択します。

| 🔿 🖓 🗸 🕌 🕨 ark 🕨 🤅                                                                                                    | ダウンロード 🕨 BackUp1001Up  | p • •            | BackU                                                                                                    |
|----------------------------------------------------------------------------------------------------|------------------------|------------------|----------------------------------------------------------------------------------------------------|
| 整理 ▼ 🛛 🗑 ディスク・                                                                                                    | イメージの書き込み ▼ 共有         | ▼ 書き込む 新しいフォルダ・  | _                                                                                                    |
| 숡 お気に入り                                                                                                    | 名前                     | 更新日時             | 種類                                                                                                    |
| 🚺 ダウンロード                                                                                                    | 🙆 BackUp1001Boot.iso 👝 | 2010/12/03 10:34 | - <u></u> <del>-</del> <del>-</del> <del>-</del> <del>-</del> <del>-</del> <del>-</del> <del>-</del> <del>-</del> <del>-</del> <del>-</del> |
| 📃 デスクトップ                                                                                                    |                        | ディスク イメージの書き込み   |                                                                                                    |
| 19月1日 - 19月1日 - 19月10日 - 19月10日 - 19月10日 - 19 |                        | プログラムから開く(H)     |                                                                                                    |
| 101 ·····                                                                                                    |                        | 共有(H)            | •                                                                                                    |
| 🝃 ライブラリ                                                                                                    |                        | 以前のバージョンの復元(V)   |                                                                                                    |
| אַכאַב≠א 📑                                                                                                    |                        | 送る(N)            | +                                                                                                    |
| 📔 ピクチャ                                                                                                    |                        | 切り取り(工)          |                                                                                                    |
| 🛃 ビデオ                                                                                                    |                        | コピー(C)           |                                                                                                    |
| 👌 ミュージック                                                                                                    |                        | ショートカットの作成(S)    |                                                                                                    |
|                                                                                                    |                        | 削除(D)            |                                                                                                    |
| 🌉 コンピューター                                                                                                    |                        | 名前の変更(M)         |                                                                                                    |
|                                                                                                    |                        | プロパティ(R)         |                                                                                                    |

## 2. ドライブの選択

ブランク メディアを挿入し、ドライブを選択します。

「書き込み」をクリックすると書き込みが開始されます。

「書き込み後のディスクの確認」は、書き込み後にメディアにデータが正しく書き込まれているかの確認を行うオプ ションとなりますので、必要に応じて選択してください。

| 💿 Windows ディスク イメージ書き込みツール 🛛 💽 💌             |
|----------------------------------------------|
| ディスク イメージ BackUp1001Boot.iso<br>ファイル:        |
| 書き込み用ドライブ DVD R ドライブ (E:) ▼<br>( <u>D</u> ): |
| ~ 状態                                         |
| ディスク イメージの書き込みを開始するには、 [書き込み]<br>をクリックします。   |
|                                              |
|                                              |
| ─ 書き込み後のディスクの確認(⊻)                           |
| 書き込み(B) キャンセル( <u>C</u> )                    |

## 3. ディスク イメージの書き込み

書き込み中は進行状況が表示されます。 書き込み開始後はキャンセルできません。

| 💿 Windows ディスク イメージ書き込みツール 🛛 💽        |
|---------------------------------------|
| ディスク イメージ BackUp1001Boot.iso<br>ファイル: |
| 書き込み用ドライブ DVD R ドライブ (E:) 🔹           |
| ~ 状態                                  |
| 書き込み可能なディスクにディスク イメージを書き込ん<br>でいます    |
| 書き込み後のディスクの確認(⊻)                      |
| 書き込み( <u>B</u> ) キャンセル( <u>C</u> )    |

## 4.書き込みの終了

「閉じる」をクリックして画面を閉じます。

| Windows ディスク イメージ書き込みツール                     |
|----------------------------------------------|
| ディスク イメージ BackUp1001Boot.iso<br>ファイル:        |
| 書き込み用ドライブ DVD R ドライブ (E:) ▼<br>( <u>D</u> ): |
| 状態                                           |
| ディスク イメージはディスクに正常に書き込まれました。                  |
|                                              |
| 書き込み後のディスクの確認(⊻)                             |
| <u>書き込み(B)</u> 閉じる( <u>C</u> )               |

以上で ISO ファイルがメディアに書き込まれました。 ディスクを取り出してください。